# 組員:

地理三:賴聰儀 簡明柔 陳立恆 **網址:** <u>https://go253697.shinyapps.io/output/</u>

#### 1.Choropleth Map

此分頁使用以行政區為單位的面量圖,呈現交通事故的空間分布。

面量圖的呈現,可以由「Data Type」選擇資料,選擇以事故事件數(Accidents)或是事故相關 人數(People Involved)為單位進行統計。另外,使用者可以從「Data Time」欄位自由選擇資 料的時間範圍,包括所有時間資料,或是特定年、月、日、年與月、月與日、年與月與日的資 料,下方的年、月、日等時間選項,提供使用者調整欲查詢的特定時間,不指定範圍的時間單 位則不需另做調整。「Barplot / Map Color」可調整面量圖顏色色系。

### 2.Time Distribution

交通事故的時間分布,使用長條圖呈現。

與前述的面量圖相同,時間分布的長條圖亦可調整「Data Type」選擇進行統計的對象,「 Data Time」設定資料的時間,與特定時間單位選項調整時間範圍,選擇使用者欲查詢的資料 ,使用「Barplot / Map Color」調整長條圖顏色。此外,「Barplot Shown By」欄位則是設定 長條圖以何種時間單位呈現的變數。

#### 3. Injury\_Level Statistic

此事覺化資料展現在氣候與年齡層之中,不同的交通工具下車禍事件的受傷程度統計將,資料 中年齡分為"兒童"、"青壯年"、"老年",並將氣候的因素分為"好"、"普通"、"糟",利用,Z軸為 受傷程度的分別,將受傷程度分為1-5的等級(未受傷至死亡),隨著等級提升,受傷的程度 也就越高,以顏色來表達事件數量的表達,用3D圖形(Plotly)來呈現整個分析結果,X軸為氣 候的因素分類,Y軸為年齡層的分類,並在"Type of Viechle"的選單中可以選擇不同型態的交 通工具來檢視在不同選擇下,車禍事件的受傷程度中三個變數下的統計次數。

#### 4.Location of events

這張圖主要以101~105年發生交通事故頻率最高的四種道路型態(Road Type)為主軸,看哪個 交通位置(Location)發生事故的「受傷程度(Injury of level)」比例以及「受傷人數(count)」, 故都有三種變數:「年份」、「道路型態」、「呈現方式」,放在左側的使用者介面,其中呈 現方式又分為看各道路型態中各交通位置的受傷程度之比例、受傷人數,而上三提及變數屬於 自變數,而呈現方式的比例和受傷人數還有道路型態就為應變數了!

## Reference

1.政府資料開放平台:交通事故資料 <u>https://data.gov.tw/dataset/73925</u> 2.台北市鄉鎮級圖層(Tpe\_Vill.shp)